## 漢文入力支援ツール「漢プロ」の Microsoft 社 WORD 上での不具合のお知らせと解決手順

株式会社 桐原書店 2019年5月20日

▼発生環境

OS : Windows 7/10

「漢プロ」のバージョン:1.0.2.8 (Win8.1 までの正式対応版、Win10 での動作確認済み) Word のバージョン:2010/2013

## 》》不具合の内容》》》 漢プロ上で引かれている傍線が、WORD 上のオブジェクトに反映されない

WORD 上の「漢プロ」オブジェクトをダブルクリックすると漢プロが起動して、傍線を引くなどの編集ができます。通常、編集後に「漢プロ」を終了すると、傍線などの編集結果が WORD 上のオブジェクトに反映されますが、一部の傍線が反映されない不具合が発生しています。

発生条件の調査が継続中のため、未然に防ぐ方法や、操作上の注意点は判明しておりません。ただ、解決できる手順\*が見つかりましたので、以下にご案内いたします。

\* 発生事例が少なく、発生条件も判明していないため、100%の解決を保証するものではござません。何卒ご了承願います。

| 雑説・作成中.docx - Microsoft Word |                                        |                                        |                 |      |          |                                         |                       |   |     |               |             |           |                |         |                |    |                                                                                                    |
|------------------------------|----------------------------------------|----------------------------------------|-----------------|------|----------|-----------------------------------------|-----------------------|---|-----|---------------|-------------|-----------|----------------|---------|----------------|----|----------------------------------------------------------------------------------------------------|
| 5考資                          | 考資料 差し込み文書 校閲 表示                       |                                        |                 |      |          |                                         |                       |   |     |               |             | ×ם_<br>×  |                |         |                |    |                                                                                                    |
|                              |                                        |                                        |                 |      |          |                                         |                       |   |     |               |             |           | <u>™</u> Q     |         |                |    |                                                                                                    |
|                              |                                        |                                        |                 |      |          |                                         |                       |   |     |               |             |           |                |         |                | ., |                                                                                                    |
|                              |                                        |                                        |                 |      |          |                                         |                       |   |     |               |             |           |                |         |                |    |                                                                                                    |
|                              |                                        | ////                                   |                 | /#   |          | /////////////////////////////////////// |                       |   |     | 千             | 力           | 不         | <b>不</b> ,     | 有,      |                |    | ① 万丰括如<br>再読文字                                                                                                    |
|                              |                                        |                                        |                 |      |          |                                         | <b>.</b>              |   | F   | 里:            | 不           | ,<br>天口,  | ų,             | 故.      | 世.             |    | <ul> <li>(5) (4)</li> <li>(3) (2)</li> <li>送り ふり<br/>がながな</li> <li>送り ふり<br/>がながな</li> </ul>                                                                                                    |
|                              |                                        |                                        |                 |      |          |                                         | 次の受                   |   |     |               | ы<br>E      | = *<br>#* | = ~            | 副任      | 右              |    |                                                                                                    |
|                              |                                        |                                        |                 |      |          |                                         | 章を                    |   | 7   |               | ""          | 央,        | 1              | 第日。     | 「日」」<br>= ク    |    |                                                                                                    |
|                              |                                        |                                        | 廓               |      |          | /////////////////////////////////////// | 読ん                    |   | 7   | 策;            | 才,          | 韶、        | 里,             | 有。      | 伯              |    | D     D     D |
|                              |                                        |                                        | <b>#</b> //     | 15 A |          |                                         | 後                     | = |     | 之,            | 美           | Ŧ         | 称              | 名       | 楽              |    | ◎ <sup>力</sup> ≠ 括弧                                                                                                    |
|                              |                                        |                                        | ×.              |      |          |                                         | の<br>間<br>い           |   | 417 | 不             | 不           | 里ţ        | 也;             | 馬       | 然,             |    |                                                                                                    |
|                              |                                        |                                        |                 |      |          |                                         | に答う                   |   |     | U,            | 外.          | त्ति      | 馬              | 祗,      | 後.             |    | 入力候補 返り点 👤                                                                                                    |
|                              |                                        |                                        |                 |      |          |                                         | ر <del>ب</del> ر<br>۳ |   | F   | - 、           | 見           | 食。        | え              | 辱;      | 有.             |    |                                                                                                    |
|                              | ////////////////////////////////////// | [[]]}]<br>[][]]]                       |                 |      |          |                                         | (記問                   |   |     | 道             | -5°'        |           | -              | = · ·   | = · /<br>=+    |    | 三國上卷中中下下                                                                                                    |
|                              |                                        |                                        |                 |      |          |                                         | の<br>都<br>合           |   |     | <u>~</u> ;,   | <u>д</u> ,  | 6         |                | 1/->    |                |    | 甲 毘 乙 丙 丁 Ⅰ ●                                                                                                    |
|                              |                                        |                                        |                 |      | /////    |                                         | iで<br>返               |   | -   | 食,            | Ϋ́ε<br>Τ    | 是,        | 里 <sub>‡</sub> | 奴       | 里,             |    | · · ·                                                                                                    |
|                              | [#]                                    |                                        | <b>/</b> \$\$// |      |          |                                         | り<br>点<br>・           |   | 5.5 | 之,            | 与           | 馬         | 者、             | 隷       | 馬              |    |                                                                                                    |
|                              |                                        |                                        |                 |      |          |                                         | 送り                    |   |     | 不             | 常           | 也         | -              | 人       | 千              |    |                                                                                                    |
|                              |                                        |                                        | ×.              |      |          |                                         | 図名を当                  |   |     | 能             | 馬           | 雝.        | 食.             | 之       | 里,             |    |                                                                                                    |
|                              | St.                                    |                                        |                 |      |          |                                         | 略した                   |   |     | 尽辞            | 等改          | 有,        | 或 <sub>2</sub> | 手.      | 馬              |    | ふりがな                                                                                                    |
|                              |                                        |                                        |                 |      |          |                                         | و درید.               |   | r   | 其,            | 不           | 千         | 尽,             | 騈       | 常 <sub>ī</sub> |    | —二三四五六七八<br>九十①②③④⑤⑥                                                                                                    |
|                              |                                        |                                        |                 |      |          |                                         | つがあ                   |   | F   | 材.            | بة<br>لا    | 里         | - ^            | ,<br>死. | 有⊦             |    |                                                                                                    |
|                              |                                        | ////////////////////////////////////// | /#///<br>//4//  |      |          |                                         | \$<br>(°              |   | F   | 二。'<br>"追,    | 211<br>2目 Î |           |                | ÷ - ;   | THE            |    |                                                                                                    |
|                              |                                        |                                        |                 |      | <i>Ĩ</i> |                                         | t                     |   | *   | 「」」)。<br>に、 キ | 14<br>14    | ~         |                | 1/2     | ļių            |    | i ii iii iv v vi vi vii<br>iv v マイウエオカ                                                                                                    |
|                              |                                        | 17 k/                                  |                 |      | 糟        |                                         |                       |   |     | Z.            | 安           | 龍         | 毛,             | 槽       | 伯              |    | キクケコABCD                                                                                                    |
|                              |                                        |                                        |                 |      |          |                                         |                       |   |     | 个             | 求,          | 食         | 食,<br>Ŀ        | 櫪       | 楽              |    | EFGHIJab<br>cdefghii                                                                                                    |
|                              |                                        | <b> </b>                               |                 |      |          | #                                       |                       |   | r   | 節             | 其,          | 不         | 馬,             | 之       | 不              |    | 親文字                                                                                                    |
|                              |                                        |                                        | )<br>観ら         |      | 爓        |                                         |                       |   | -   | 通             | 能           | 飽,        | 者、             | 間.      | 常夏             |    | 及                                                                                                    |
|                              |                                        |                                        |                 |      |          |                                         |                       |   |     |               |             |           |                |         | · ]            |    | ∧(0と)<br>杖介伋伋侔佾俏使                                                                                                    |

【1】Word 上の漢プロオブジェクトを<u>右クリック</u>して、表示されたメニューの「KanPro オブジェクト」にマウ スカーソルを合わせると、さらにメニューが表示されるので、「変換」をクリックします。

| ファイル        | 水一人          | 挿入         | ページレイア           | うト                          | 参考資料             | 見                     | 豊し込み文                 | 書                                       | 校閲                   | 表示              |                  | $\heartsuit$ | 0 |                     |
|-------------|--------------|------------|------------------|-----------------------------|------------------|-----------------------|-----------------------|-----------------------------------------|----------------------|-----------------|------------------|--------------|---|---------------------|
| <b>-</b> 19 | <b>U</b> 🗟 🛛 | ד 🔊 נ      |                  |                             |                  |                       |                       | 19. 19. 19. 19. 19. 19. 19. 19. 19. 19. |                      |                 |                  |              | - |                     |
| 2           | 2            | 4 6 8      | 10 12 14         | 16 18                       | 3 20 22          | 24                    | 26 28 3               | 30 32                                   | 34 36                | 38 40           | 42               | 46           |   |                     |
| -           | T.           |            |                  |                             |                  |                       |                       |                                         |                      |                 | T F              |              |   |                     |
| -           |              | t          | <sup>•</sup> ·木: | <sup>t</sup> 抯 <sup>t</sup> | ۰ <del>۲</del>   | ۲                     | 「木」、                  | 木。                                      | 有,                   | t t             | •                | - 1          |   |                     |
| - 2         |              |            | ビー~<br>年17       | ~~~                         | '<br>⊞ .         | 、<br>不                | <sup>-</sup> 」~<br>午⊓ | ~ '۲<br>۲۱                              | _'*'<br>±{/          | +11+            | -                |              |   |                     |
| -           |              |            | 신번 7<br>EF       | ₩<br>전월 -                   | ±¥<br>≰          | сı.                   | <del></del>           |                                         | HX -                 | 년-<br>-         | 次の文              |              |   |                     |
| + -         |              |            | ,啧,<br>c         | <b>乳</b> ,                  | Ę                | 足,                    | 具/                    | +                                       | 野臣"<br>「             | ∕有,             | 章を               | - 1          | = |                     |
| - 8 -       |              |            | 也;               | 策,                          | 策                | 才,                    | 能                     | 里,                                      | 有                    | 伯               | 読<br>ん<br>で      |              |   |                     |
| -           |              | t          |                  | 而                           | ź,               | 美                     | 千                     | 称                                       | 名                    | 楽               | 後                |              |   |                     |
| -           |              |            |                  | 臨                           | 不                | 不                     | 里:                    | 也多                                      | 岆                    | 然.              | の<br>間<br>い      |              |   |                     |
| -           |              |            |                  | ي<br>ج_                     | :<br>Ll.         | -<br>外.               | - /<br>而              | 馬                                       | - 、<br>祇氏。           | 後.              | に答               |              |   |                     |
| - 12 -      |              |            |                  | -<br>н                      | ⊻ .<br>tt        | Ē                     |                       | X                                       | tJh和ph               | ( <u>T</u> )    | <u>~</u>         | - 10         |   |                     |
| =           |              |            |                  | 년)<br>군                     | ·关               | 20°r                  |                       |                                         | ⊐ピ <b>-(</b> ⊆       | )               |                  |              |   |                     |
| -           |              |            |                  | 大                           | 垣,               | H.,                   | Ŷ                     |                                         | 貼り村は                 | 10779           | 9):              |              |   |                     |
|             |              |            |                  | 下.                          | 食 <sub>了</sub>   | 欲                     | 是                     | -                                       | KanDro               | , <b>オ</b> ゴミュ  | -                |              |   |                     |
| -           |              |            |                  | <del>ب</del> ھی             | 之,               | 与                     | 馬                     | -                                       | グループ                 | 化(G)            | . / ( <u>©</u> ) |              |   | <u>E</u> uc<br>Open |
| 102         |              |            |                  | 馬                           | 不                | 常。                    | 也影                    |                                         | 順序( <u>R</u> )       | )               |                  |              | • | 変換(⊻)               |
|             |              |            |                  | 鳴                           | 能。               | 馬                     | ·<br>雖.               |                                         | ハイパー                 | リンク( <u>日</u> ) |                  |              |   |                     |
|             |              |            |                  | 哑                           | ि<br>इ. २०       | <br>生,。               | ,右                    |                                         | オートシ                 | エイプの盟           | 定値に設め            | 定(D)         |   |                     |
| 1 24        |              |            |                  | т.<br>                      | <u>∽</u> ***     | <u></u>               |                       | 1 🥸                                     | オノシエク<br>#644        | 7下の害ュ           | .設定(上)<br>       |              |   |                     |
| 1 22 1      |              |            |                  | 央ィ                          | 央 <i>/</i>       | 1                     | T                     | 1                                       | <del>5//</del><br>≓। | 舟፤              | ころが              |              |   |                     |
| -           |              |            |                  | 真.                          | 材,               | П,                    | 里                     | 粟                                       | 死;                   | 有這              | ある。              |              |   |                     |
|             |              |            |                  | 無.                          | 鳴                | 得                     | 之                     | 8 <del> 10</del>                        | 於                    | 而               | t                |              |   |                     |
| 1.30        |              |            |                  | 馬                           | 之.               | 安 <sub>%</sub>        | 能                     | 石,                                      | 槽                    | 伯               |                  |              |   |                     |
| 1 32 1      |              |            |                  | 邪                           | 不                | 求.                    | .<br>食                | 食,"                                     | 櫪                    | 楽               |                  |              |   |                     |
| 34 1        |              |            |                  | 书。                          | い。               | <u>-</u> -><br>甘      | 不                     | 正                                       | <br>                 | 不               |                  |              |   |                     |
|             |              |            |                  | <del>パ</del> レ<br>古         | 년 <sup>6</sup> ~ | <del>34</del> 7<br>AB | ر) کے<br>هچنا         | - <del>[v</del>                         |                      | <u>, т</u>      |                  |              |   |                     |
| - 36        |              |            |                  | 具.                          |                  | 尼。                    | ₩,                    | 有                                       | 间-                   | 出重              | • F              | - 1          | - |                     |
| 381         | 1            |            |                  |                             |                  |                       |                       |                                         |                      |                 |                  |              | 0 |                     |
| ー<br>ダブルクリッ | ウして Kan      | ProV1.0.Do | cument オブミ       | 江小を                         | Edit.            | 1                     | <b>-</b> 19 G         | 2 =                                     | 84%                  | 9               | -0:              | +            | * |                     |

【2】「アイコンで表示」の先頭の□をクリックして☑の状態にし、「OK」をクリックします。

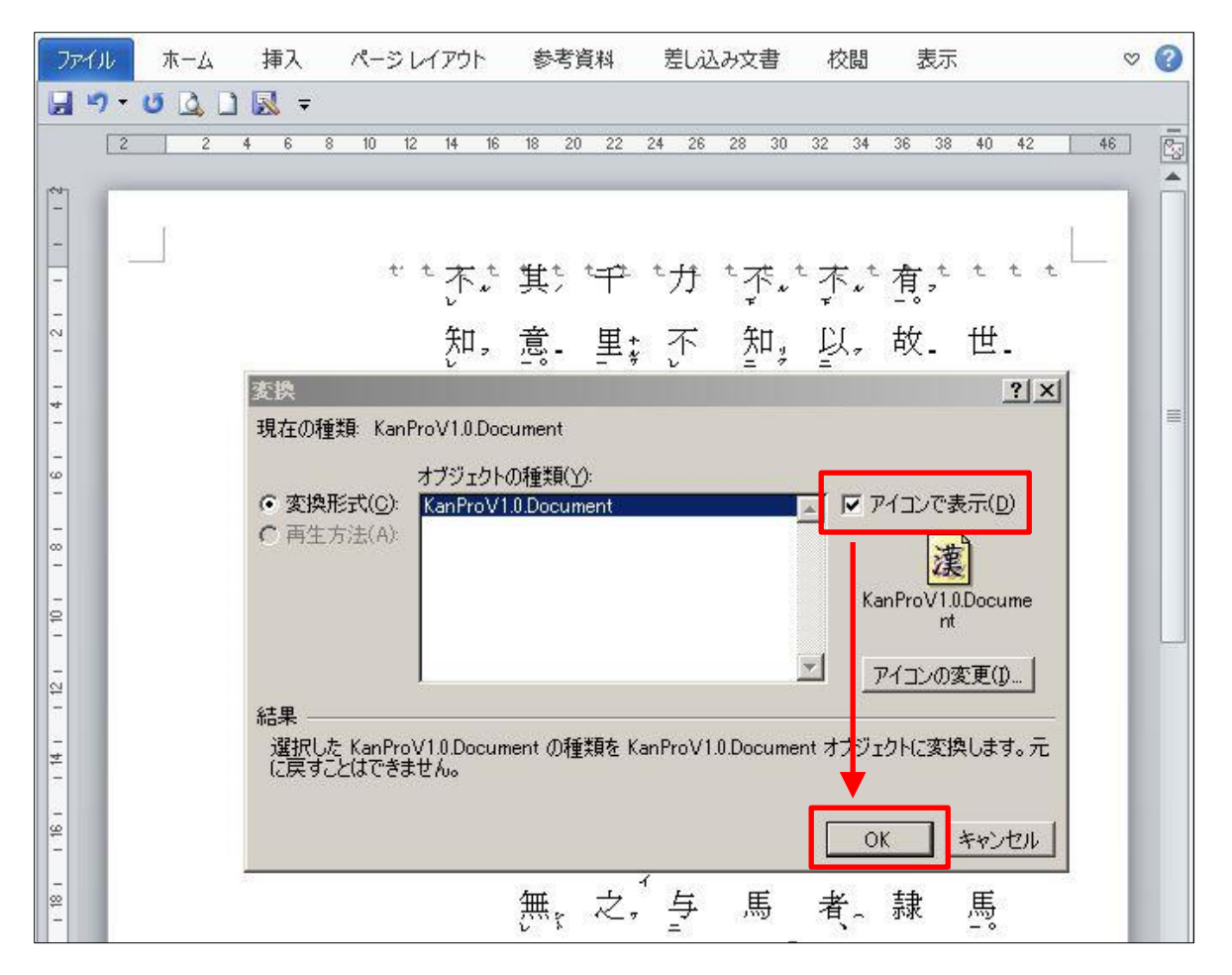

【3】漢プロオブジェクトがアイコン化されます。アイコンを<u>右クリック</u>して、表示されたメニューの「KanPro オブジェクト」にマウスカーソルを合わせると、さらにメニューが表示されるので、「変換」をクリックします。

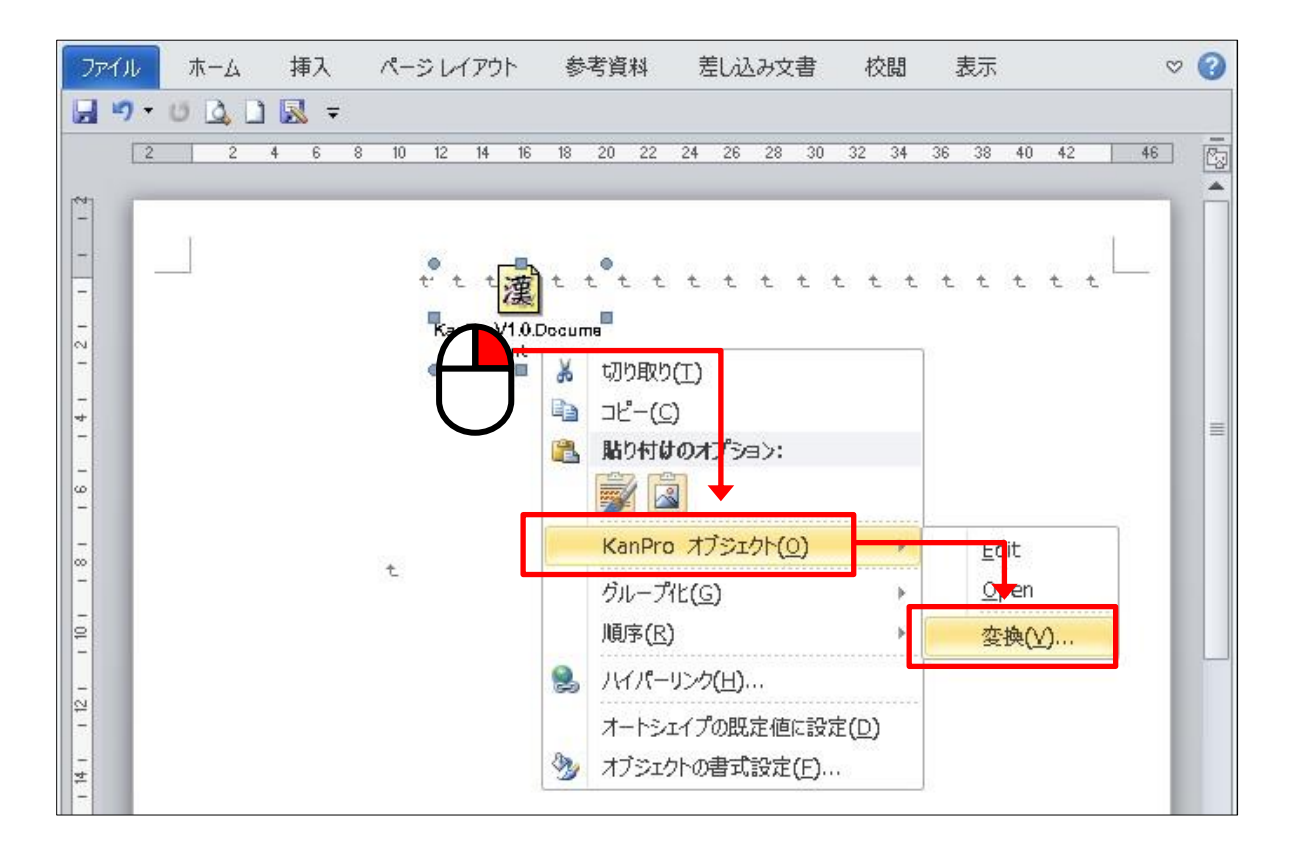

【4】「アイコンで表示」の☑をクリックして✔を外し、□の状態で「OK」をクリックします。

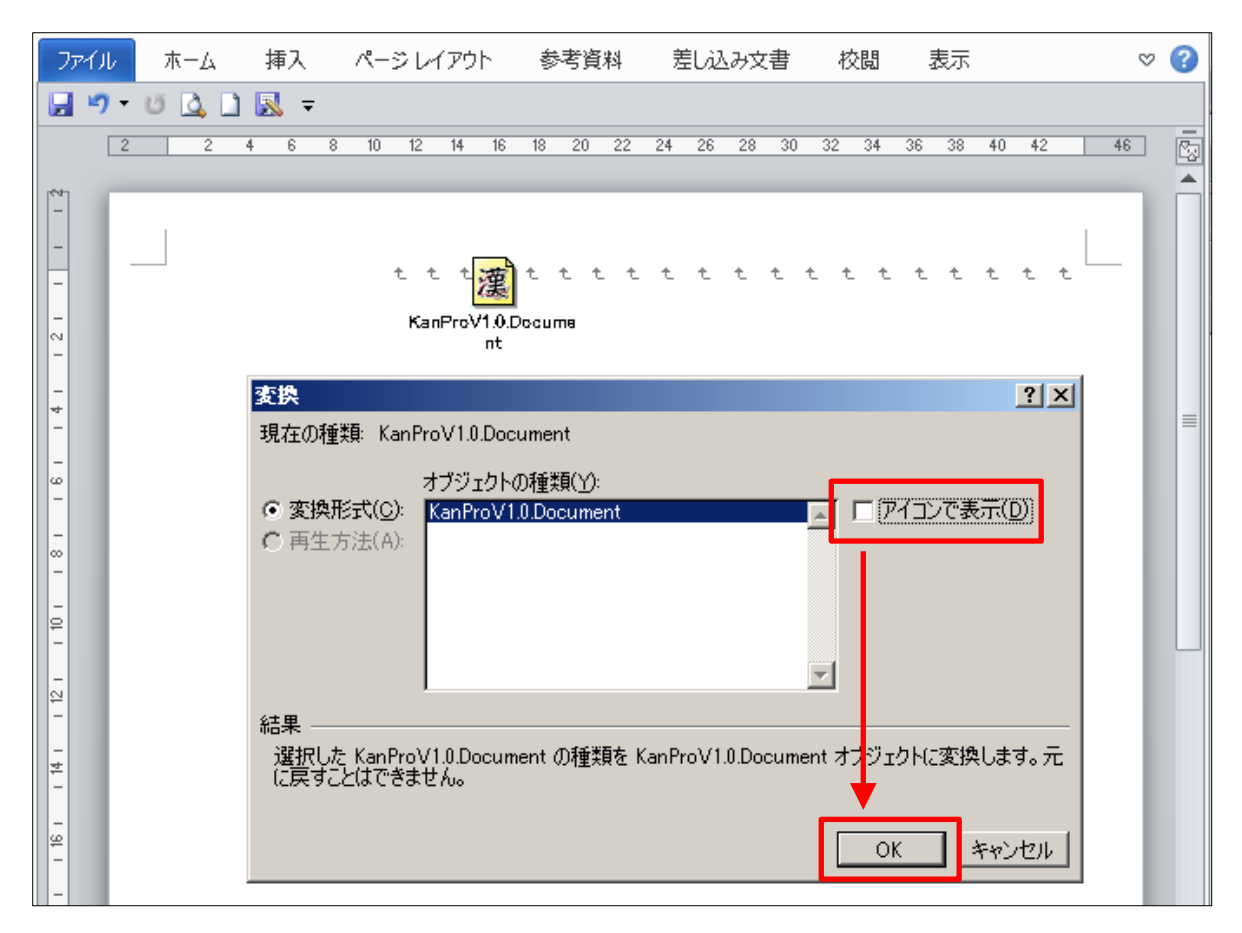

【5】表示されていなかった傍線が、漢プロオブジェクト上に反映されます。

| רכ              | マイル ホーム 挿入 |   |     |   | ぺ− | ะห   | ולעז | ~      | <b>参</b> 3 | 考資料          | 4          | 差  | li)<br>Li) | み文言    | 書        | 校      | 表示  |        |        |               |        | $\odot$ | ?  |    |   |
|-----------------|------------|---|-----|---|----|------|------|--------|------------|--------------|------------|----|------------|--------|----------|--------|-----|--------|--------|---------------|--------|---------|----|----|---|
| J ヴ Y び 込 口 尿 マ |            |   |     |   |    |      |      |        |            |              |            |    |            |        |          |        |     |        |        |               |        |         |    |    |   |
|                 | 2          | 2 | 4 6 | 8 | 10 | 12   | 14   | 16     | 18         | 20           | 22         | 24 | 26         | 28     | 30       | 32     | 34  | 36     | 38     | 40            | 42     |         | 46 |    |   |
| -               | E.         |   | -   | - | -  | -    |      | -      |            | -            | -          | -  |            | -      | -        | -      | -   | -      | -      | -             | -      | -       |    | ٦  | ĥ |
| -               | Ι.         |   |     |   |    |      |      |        |            |              |            |    | •          |        |          |        |     |        |        |               |        |         |    | I. |   |
| -               |            |   |     |   |    | τ' τ | 不    | r<br>N | 其]         |              | P          | 1  | 芀          | ĩŢ     | τ.<br>•  | 不      | *   | 有      | 7      | t             | t      | t       |    | I. |   |
| 1 2 1           | Ŀ          |   |     |   |    |      | 知    | 7      | 意          | -            | 里‡         |    | <u>۲</u>   | 卸      | I,       | 및      | 7   | 故      | -      | 世             | -      |         |    | I  |   |
| - 4             | Ŀ          |   |     |   |    |      | 馬    | 7      | 執          | ,            | 世。         |    | Ę,         | 其      | ţ,       | Ŧ      |     | 難      | - 2    | 有             | 4<br>7 |         |    | I  | ≡ |
| - 9 -           | Ŀ          |   |     |   |    |      | 也。   | ç      | 策          | 7 - <u>-</u> | 茦 <u>;</u> | Ĵ  | 才,         | 能      | ġ,       | 里<br>- | 7   | 有<br>= | y<br>X | 伯             |        |         |    | I  |   |
|                 | Ŀ          |   |     |   | t  |      |      |        | 而          | 7            | Ż,         |    | 美          | Ŧ      | <u>-</u> | 称      | 275 | 名      |        | 楽             |        |         |    | I  |   |
| 101             | Ŀ          |   |     |   |    |      |      |        | 臨          |              | 不          | 2  | 下<br>_     | 里-     | ₫ţ<br>¢  | 也      | ŝ   | 馬      |        | 然             | r      |         |    | I  |   |
| -               |            |   |     |   |    |      |      |        | 之          | _ ]          | 것~         | 2  | 氷.         | Π      | t        | ,馬     |     | 祗      | ø      | 後             | -      |         |    |    |   |
| - 12            |            |   |     |   |    |      |      |        | E,         | -<br>-<br>-  | <u></u> 其, | ļ  | 見り         | 食<br>L | È,       | 之      |     | 辱<br>= | 170    | <b>有</b><br>_ | ų      |         |    |    |   |
| 1 14            |            |   |     |   |    |      |      |        | 天          | Ę            | 道,         |    | Ē,         | ł      | 1        | Ŧ      |     | 於      |        | Ŧ             |        |         |    |    |   |

※ 今のところ上記の表示不具合は、ジャストシステム社「一太郎」上では発生しておりません。